报名

## 报名流程

一、初次报考学生

1. 可在 PC 端使用"谷歌浏览器"登录 bm. cltt. org 或者使用手机扫码

,在报名入口选择**内蒙古**,点击查看报名安排。

| ▲ 首页                 | 在线报名        | 报名查询               | 准考证打印               | 成绩查询       | 71   | 则前须知 | 帮助      | 中心  |
|----------------------|-------------|--------------------|---------------------|------------|------|------|---------|-----|
|                      |             | 25 🔒               |                     |            |      |      |         |     |
| 全                    |             | <b>普通话宣</b><br>18日 | 专周                  |            |      |      |         |     |
| 测试计划                 | J           |                    |                     | Ę۶ »       | 报名入  |      |         | J   |
| 南宁市普通话               | 词试站2023年3月测 | 试公告                |                     | 2023-03-03 | 北京   | 天津   | 山西      | 河北  |
| 2023上半年西安欧亚学院普通话测试计划 |             |                    |                     | 2023-03-03 | 内蒙古  | 辽宁   | 吉林      | 黑龙江 |
| 西安建筑科技               | 5大学华清学院3月测  | 试计划                |                     | 2023-03-03 | 上海   | 江苏   | 浙江      | 安徽  |
| 山西省太原市               | 声普通话测试站3月份  |                    | 2023-03-03          | +824       | 2THE | 1000 | 107     |     |
|                      |             |                    | 201-01020-0120-0020 | 備就能        | 21四  | 山东   | 24J PAG |     |

 2. 点击"我要报名"——选择"赤峰学院普通话水平培训测试站"进行报名。请务必由本人填写个人信息,所填信息用于证书信息,请仔细 检查核对确认无误后再提交。

| ▲ 首页                                | 在线报名                          | 报名查询            | 准考证打印                                  | 成绩查询  | 測前须知                          | 帮助中心         |
|-------------------------------------|-------------------------------|-----------------|----------------------------------------|-------|-------------------------------|--------------|
|                                     | 1)选择考点                        | . —— 😢 (ब्रो    | <b>変报名须知</b> ③                         | 写报名信息 | 确认信息/激费                       |              |
| ┃ 选择测<br>报名                         | <b>द्विंध</b><br>मे समधे      |                 |                                        |       |                               | 00 主向2015030 |
| <b>内蒙</b> ī<br>◎ 呼和                 | <b>古建筑职业技术学院普通)</b><br>3浩特市   | 活水平培训 呼和<br>◎ 吗 | <b>口浩特市普通话水平测试站</b><br><sup>和浩特市</sup> | i.    | <b>赤峰学院普通话水平培训测试</b><br>◎ 赤峰市 | 站            |
| 测试时                                 | <b>i</b> j                    |                 |                                        |       |                               |              |
| 2023                                | 8.04.01星期六 (上午)               |                 |                                        |       |                               |              |
| 当前任务                                | 9信息                           |                 |                                        |       |                               |              |
| <ul><li>A 计划</li><li>◎ 測試</li></ul> | 人数:240人剩余名额:2;<br>地址: 崇学楼309室 | 39人             |                                        |       |                               |              |
|                                     |                               |                 | 下一步                                    |       |                               |              |

 3. 网报时\*号标注均为必填信息,所在单位(填:赤峰 学院)、考生院系(示例:文学院)。考生学号(教职工号)、 考生班级(示例:2023级广播电视编导)。

| *考生姓名:  | 0.000                                                       |
|---------|-------------------------------------------------------------|
| * 考生性别: | ● 男 ○ 女                                                     |
| * 考生民族: | 汉族                                                          |
| * 证件类型: | <ul> <li>身份证</li> <li>一、 罕言证</li> <li>一、 护照、 通行证</li> </ul> |
| * 证件编号: | 150402198306082410                                          |
| *从事职业:  | 在校学生/本科生/非师范类/其他                                            |
| * 考生院系: | 文学院                                                         |
| *考生学号:  | 2301231568                                                  |
| * 考生班级: | 2023级广播电视编号一班                                               |
| * 所在单位: | 赤峰学院                                                        |
| *联系电话:  | 18647610223                                                 |

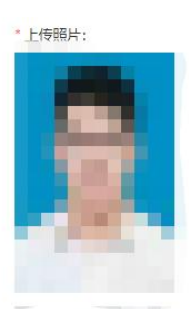

照片如需修改,请在个人中心 进行修改

≣本信息 (非必填)